## دستورالعمل ورود و بررسی اطلاعات در پلتفرم مهارت آموزی

فرآیند تعیین صلاحیت طراحی و ممیزی (سوال و پروژه)

رئیس اداره سنجش و ارزشیابی استان

## قسمت مديريتى:

باتوجه به اعلام آمادگی شرکت پیمانکار جهت کانورت اطلاعات طراحان و ممیزان و نیز عدم اخذ اطلاعات صحیح از استان ها افرادی که از قبل به عنوان طراح و ممیز نقش دارند به این ترتیب رئیس اداره سنجش استان میتواند این نقش را به صورت مستقیم و بدون فرایند به کاربران بدهد.

با نقش رئيس اداره سنجش وارد سامانه زير ساخت ميشويم.

## <u>https://base.irantvto.ir</u>آدرس سامانه

از منوی سامانه از قسمت سرمایه انسانی برروی لیست سرمایه انسانی میزنیم و در پنجره باز شده لیست سرمایه انسانی برای کاربر مشهود است . و در این مرحله کاربر میتواند با استفاده از دکمه های جستجوی بالا میتوانیم کاربر مد نظر خود را پیدا کرده و اقدام به تخصیص نقش طراح ممیزی برای وی بکنیم.

|         | **                                   |         | <sup>مهارت ا</sup>                                | ئیس اداره سنجش و ارزشیابی         |                         | ]                       |                                        | خت                     | زير سا       | ور - سامانه | <b>یرفه ای کش</b>            | فنی و ح  | آموزش           | زم <b>ان</b> | رزی سا | رت آمو    | جامع مها        | 🧑 پلتفر م                      | ) =                |
|---------|--------------------------------------|---------|---------------------------------------------------|-----------------------------------|-------------------------|-------------------------|----------------------------------------|------------------------|--------------|-------------|------------------------------|----------|-----------------|--------------|--------|-----------|-----------------|--------------------------------|--------------------|
|         |                                      |         |                                                   |                                   |                         |                         |                                        |                        |              |             |                              | ں انسانی | بت سرمایه هاز   | مديري        | ٩      |           |                 | رم ها                          | جستجو فر           |
| Q       |                                      |         |                                                   |                                   |                         |                         |                                        |                        |              |             | C                            | \$       | <b>م</b> (+     | -<br>        | ~      |           | انسانی          | ب استاندارد ها<br>ت سرمایه های | ی مدیریت<br>مدیرین |
| ويراينا | وضعيت                                |         | سمت                                               | حرفه                              | IDCard                  |                         | محل اشتغال                             | وضعیت<br>نظام<br>وظیفہ | محل<br>سکونت | تلفن همراه  | کد ملی                       | جنسيت    | نام<br>خانوادگی | ما           |        | ~         | ن ها            | للاعات پایه<br>مامی درخواسن    | اط 🗈 تە            |
| ~       | فعا <del>ہ در</del><br>سی <b>ستم</b> | -       | مميز پروژه                                        | -                                 | ۶                       | -                       | ادارہ کل استان اردبیل                  |                        | نير          | «9116561616 | 5v79v7f&av                   | زن       | فيضى            | امير         | Ň      | ~<br>ىانى | سرمایه های انس  | رسی و تایید <i>ا</i>           | <br>11 بر          |
| -       | فعال در<br>سیستم                     | •       | متقاضى                                            | *                                 | ۴۶۵۴۹                   | ~                       |                                        |                        | اردبيل       | •9116561616 | £V°dAèvye                    | زن       | متقيان          | نادر         | C      |           |                 |                                |                    |
| -       | فعال در<br>سیستم                     | ېوز⊤    | متقاضى ثبت صدور مج                                |                                   |                         | *                       |                                        |                        | اردبيل       | •91F6651561 | 674+411458                   | ίΰ       | لورد            | کریم         |        | د         | ر / آموزشگاه آز | ت مراکز آموزش                  | 🖪 مدیریت           |
| 1       | فعال در<br>سیستم                     | *       | مميز پروژه                                        | Ŧ                                 | ٨٨٨                     | *                       | ادارہ کل استان بوشھر                   |                        | اردبيل       | •9165815898 | <u> ۹</u> ۴۳۳۷۸۵••۲          | ί        | ert             | qwε          | Ť      |           |                 |                                |                    |
| -       | فعال در<br>سیستم                     | *       | طراح سوال                                         | Ŧ                                 |                         | *                       | ادارہ کل استان اردبیل                  |                        | اردبيل       | •91F۵1F9۸F9 | •۵۴۸۱۲۴۳۶۱                   | زن       | gerg            | erge         |        |           |                 |                                |                    |
| -       | فعال در<br>سیستم                     | *       | طراح سوال                                         | *                                 |                         | -                       | ادارہ کل استان اردبیل                  |                        | اردبيل       | +91F165FFA9 | \$1FY&\$+Y+\$                | زن       | rth             | hr           |        |           |                 |                                |                    |
| 1       | فعال در<br>سیستم                     | *       | طراح سوال                                         | -                                 |                         | ان)⊤                    | مرکز شماره ده اهر (برادر               |                        | اردبيل       | •9\\F9\F9\F | 1040646211                   | زن       | tyjtyj          | tyjty        |        |           |                 |                                |                    |
| -       | فعال در<br>سیستم                     | *       | طراح سوال                                         |                                   |                         | *                       | ادارہ کل استان اردبیل                  |                        | اردبيل       | •9\۵۶۴۸9۴۹۸ | <u> ም</u> ۴۵۴۶۷۴۲۷۱          | ί        | erg             | erg          |        |           |                 |                                |                    |
| -       | فعال در<br>سیستم                     | *       | طراح سوال                                         | Ŧ                                 |                         | *                       | ادارہ کل استان اردبیل                  |                        | اردبيل       | •9FAFA9F9AF | KI®&&VI8                     | زن       | twet            | rwer         |        |           |                 |                                |                    |
| 1       | فعال در<br>سیستم                     | *       | متقاضى                                            |                                   |                         | -                       |                                        |                        | اردبيل       | •9164974976 | <b>ሥ</b> ዮሃለ•• ሦለ <i>ኦ</i> ነ | زن       | werfew          | ddm          |        |           |                 |                                |                    |
|         |                                      | ۲ رکورد | <b>نمایش ۱۰ آیتم از ۷<sup>۰</sup></b><br>بی باشد. | سازمان آموزش فنی و حرفه ای کشور م | سایت محفوظ و متعلق به ا | <b>GG</b><br>طالب این ، | ۲ ۲ ۲ یعدے،<br>۵ کلیه حقوق اطلاعات و م | قىل_,                  | 00           |             |                              | -        | 1.              | U            |        |           |                 |                                |                    |

پروفایل کاربر دسترسی پیدا میکنیم و میتوانی اطلاعات را مشاهده کنیم و به صورت مدیریت بااستفاده از دکمه ویرایش به ویرایش کنیم از تب تخصیص نقش به صفحه اصلی منتقل میشویم.

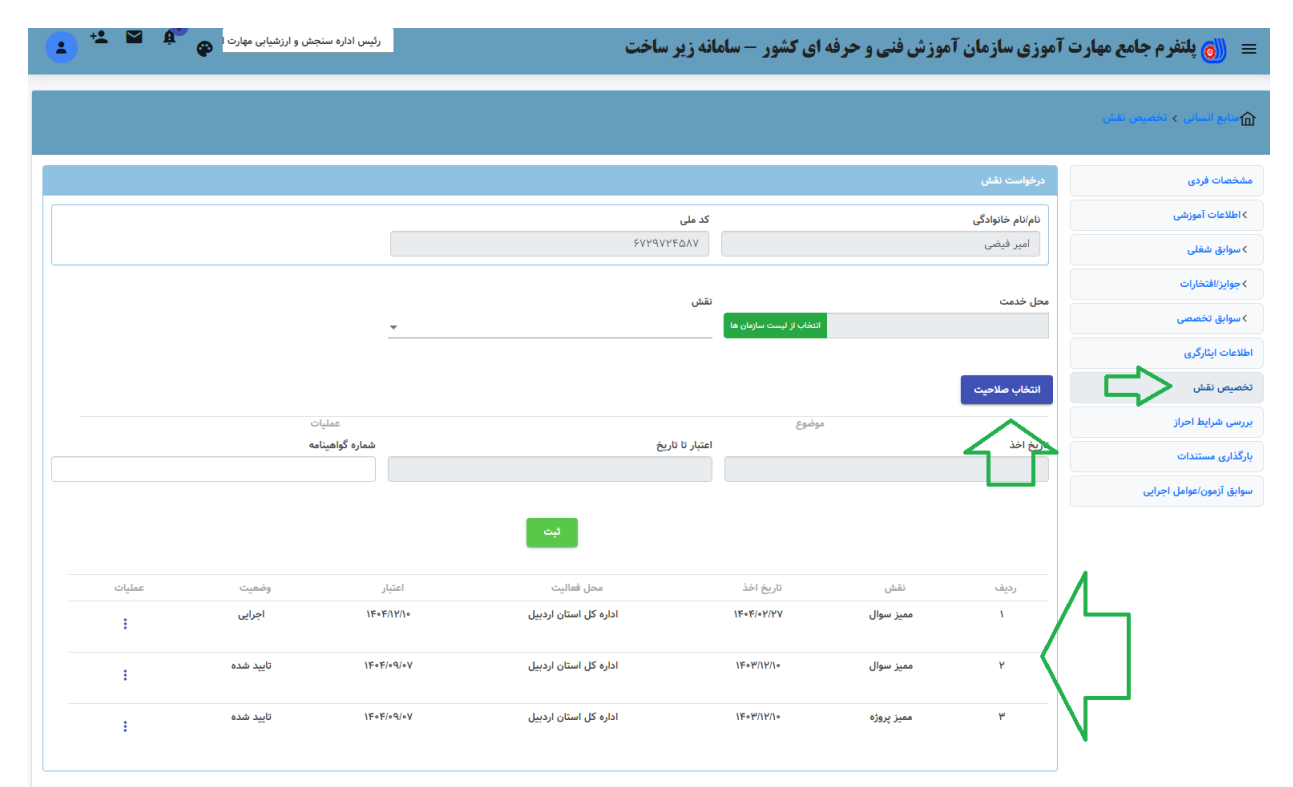

محل خدمت : مرکز یا محلی که کاربر مد نظر در آن جا فعالیت داشته به عنوان طراح ممیزی را بایستی انتخاب کنیم. و با استفاده از فیلد ها میتوانیم جستجو را انجام دهیم. مطابق شکل زیر

|                                                                                                 |           |         | ادرات          | ىت سازمان ھا / | انتخاب از لیس |
|-------------------------------------------------------------------------------------------------|-----------|---------|----------------|----------------|---------------|
| استان                                                                                           |           |         | <u>م</u> ے     | نى             | مکان سازما    |
| ▲ اردبیل                                                                                        |           |         |                | , u            | مراكز تاب     |
| محل<br>ح                                                                                        |           |         |                |                | شهر           |
|                                                                                                 |           |         |                |                |               |
| جو یک کردن                                                                                      | جست       |         |                |                |               |
| عنوان 7                                                                                         | شهر ₹4    | استان 🖡 | مکان سازمانی 👎 | انتخاب         | رديف          |
| مرکز شماره هفده صنعت ساختمان اردیپل(برادران، شهید دکتر دادمان)                                  | اردبيل    | اردبيل  | مراكز ثابت     | 0              | n             |
| س<br>شعبه شهری شماره یک مرکز شماره شش نمین(دومنظوره)(مرکز شماره بیست و دو آبیبیگلو(دو منظوره))  | اردبيل    | اردبيل  | مراكز ثابت     | 0              | 14            |
| مرکز شمارہ یک اردبیل (برادران، شهید چمران)                                                      | اردبيل    | اردبيل  | مراكز ثابت     | 0              | ١٣            |
| مرکز شماره دو اردبیل(دومنظوره)                                                                  | اردبيل    | اردبيل  | مراكز ثابت     | 0              | IF            |
| مبه شهری شماره یک مرکز شماره چهارده خواهران مشکین شهر(مرکز شماره نوزده ICT مشکین شهر(دومنظوره)) | اردبیل ش  | اردبيل  | مراكز ثابت     | 0              | ۱۵            |
| شعبه شهری شماره یک مرکز شماره هفت سرعین (مرکز شماره بیست و چهار هتلداری سرعین)                  | اردبيل    | اردبيل  | مراكز ثابت     | 0              | 15            |
| مرکز شماره نه بیله سوار (دومنظوره)                                                              | بيله سوار | اردبيل  | مراكز ثابت     | 0              | ١٧            |
| مرکز شمارہ چھاردہ مشگین شھر(خواھران)                                                            | مشگین شهر | اردبيل  | مراكز ثابت     | 0              | ۱۸            |

با استفاده از دكمه نقش ، نقش مميز و طراح و مميز را انتخاب ميكنيم.

با استفاده از دکمه انتخاب صلاحیت ، استاندارد و شغل و حرفه هایی که کاربر مدنظر در آن صلاحیت آزمونگری را دارد انتخاب می کنیم.

و ميتوانيم با استفاده از دكمه جستجو استاندارد ، شغل و حرفه ها را جستجو نماييم.

|        |                 |                                                                  |           |         |           | ى      | نابع انسائی > تخصیص نقۂ |
|--------|-----------------|------------------------------------------------------------------|-----------|---------|-----------|--------|-------------------------|
| ×      |                 |                                                                  |           |         | ب از حرفه | انتخار | یصات فردی               |
|        |                 |                                                                  |           |         |           | 3 H.   | للاعات آموزشی           |
|        |                 | _                                                                |           |         | Q         | 1.12   |                         |
|        |                 | J.                                                               |           |         |           | 1.15   | وایق شعلی               |
|        |                 | عنوان/کد 🗸                                                       |           |         | نوع       | 1.15   | وايز/افتخارات           |
|        |                 | ◄ عنوان/دد                                                       |           |         |           | 1.10   | وابق تخصصى              |
|        | حذف فبلتر ها    | حستجو                                                            |           |         | $\land$   | 1.12   | ات ایٹارگری             |
|        |                 |                                                                  |           |         |           |        | 6,00,00                 |
|        |                 |                                                                  |           |         |           |        | ص نقش                   |
|        |                 |                                                                  |           |         |           |        | ن شرایط احراز           |
|        |                 | وشه صنعت                                                         | <u></u> خ | 5       |           |        | ری مستندات              |
|        |                 | acaca II P                                                       | _         |         |           |        |                         |
|        | لعمارى          | دروه برنامه ریزی درسی - ۵۳۵۶۵<br>گرمه برنامه ریزی درسی - مخابرات |           | - E -   | <         |        | ن ازمون/عوامل اجرایی    |
|        |                 | گروه برنامه ریزی درسی تاسیسات                                    |           |         | <         |        |                         |
|        |                 | گروه برنامه ریزی درسی مکانیک                                     |           |         | <         |        |                         |
| عمليات | تباطات          | گروه برنامه ریزی درسی فناوری ا                                   |           |         | <         |        |                         |
| -      |                 | گروه برنامه ریزی درسی سرامیک                                     |           |         | <         |        |                         |
| :      | ودرو            | گروه برنامه ریزی درسی فناوری خ                                   |           |         | <         |        |                         |
|        |                 | گروه برنامه ریزی درسی ساختمان                                    |           |         | <         |        |                         |
| ÷      |                 | گروه برنامه ریزی درسی متالوژی                                    |           |         | <         |        |                         |
| 4      | ېدرو(اتومکانيک) | گروه برنامه ریزی درسی صنابع خ                                    |           |         | <         | •      |                         |
| 1      | <br>0           |                                                                  |           | · · · · |           |        |                         |
|        |                 |                                                                  |           |         |           |        |                         |

بعد از انتخاب صلاحیت مد نظر سطح صلاحیت طراح و ممیز را انتخاب میکنیم .

و تاریخ اخذ صلاحیت و تاریخ پایان را مشخص میکنیم و شماره و یا ای دی کارت طراح و ممیزی را وارد میکنیم .

| متابع انسانی > تخصیص نقش |                  |                         |                         |                                         |              |           |        |
|--------------------------|------------------|-------------------------|-------------------------|-----------------------------------------|--------------|-----------|--------|
| شخصات فردى               | درخواست نقش      |                         |                         |                                         |              |           |        |
| ∢اطلاعات آموزشی          | نام/نام خانوادگی |                         | کد ملی                  |                                         |              |           |        |
| ∢سوابق شغلی              | سجاد فرهادی      |                         | ۰۵۰                     | ۵۸۶۷۸۸۶                                 |              |           |        |
| >جوايز/افتخارات          | محل خدمت         |                         | نقش                     |                                         |              |           |        |
| کسوابق تخصصی             | شعبه شهری شمار   | ره یک مرکز شماره هفده ا | نتخاب از لیست سازمان ها | سوال، طراح پروژه, مميز پروژه, طراح سوال | · (          |           |        |
| فللاعات ایثارگری         |                  |                         |                         |                                         |              |           |        |
| فصيص نقش                 | انتخاب صلاحيت    | (                       |                         |                                         |              |           |        |
| ررسی شرایط احراز         |                  |                         | مون<br>ماشین آلات       | وع<br>و کشاورزی                         |              | عملياه    | ت      |
| رگذاری مستندات           | تاريغ افرا       |                         | 5.                      | ėī                                      | شمادة كمامين |           |        |
| بوابق آزمون/عوامل اجرایی | 16.6/04/11       |                         | ٣/٣١                    | \F•F/e                                  | WYFA91       | ( -       |        |
|                          |                  |                         |                         | لېن                                     |              |           |        |
|                          | رديف             | نقش                     | تاريخ اخذ               | محل فعاليت                              | اعتيار       | وضعیت     | عمليات |
|                          |                  | طراح سوان               | 11-1101F                | اداره دل اشدی اردیین                    |              | 0 لید سده | :      |
|                          | Y                | مميز پروژه              | 1F+ 1711/YF             | اداره کل استان اردبیل                   | \F=F/oq/oA   | تاييد شده | :      |

و بعد از تکمیل اطلاعات دکمه ثبت را میزنیم. و در این صورت نقش طراح و ممیز را به صورت مدیریتی به کاربر مد نظر داده شد .

لازم به ذكر است كليه أطراحان و مميزان موجود را بايستى به اين صورت اضافه كرد.

\*اگر در لیست سرمایه انسانی کاربر مد نظر خود را پیدا نکردیم میتوانیم به صورت مدیریتی با استفاده از دکمه جدید در لیست سرمایه انسانی کاربر را به لیست سرمایه انسانی اضافه کنیم و سپس اقدام به تخصیص نقش بکنیم و نیز راه دیگر این است که این کاربران با استفاده از سامانه پنجره خدمات ثبت نام خود را انجام داده د اقدام به تکمیل پرونده خود بکنند و سپس رئیس اداره میتواند آن کاربر را در لیست سرمایه انسانی ببیند و فرایند تخصیص نقش را سپری کنیم .

آدرس سامانه https://eservice.irantvto.ir

## قسمت فرايند كارتابلي:

براى تخصيص نقش با استفاده از فرايند كارتابل ابتدا بايد به سامانه ى پنجره خدمات وارد بشيد

| 🔮  🎛 خوش آمدید : تازا یوز                                                                                                    | Ŷ                                                  |                        |                                                          | ان فنی و حرفه ای کشور | خدمات یکپارچه مهارت آموزی سازه                   |
|----------------------------------------------------------------------------------------------------|----------------------------------------------------|------------------------|----------------------------------------------------------|-----------------------|--------------------------------------------------|
|                                                                                                    | <mark>کیف پول من</mark><br>تراکنش ها و موجودی      |                        | آموزشگاه های شما<br>مدیریت مراکز آموزشی                  |                       | <b>پروفایل من</b><br>مدیریت اطلاعات شخصی         |
| <b>.</b>                                                                                                    | <b>دوره های من</b><br>لیست دوره های ثبت نام شده من |                        | ویدیو های آموزشی<br>آموزش استفاده از سیستم               |                       | <b>لیست پرداخت</b><br>تاریخچه تراکنشها           |
|                                                                                                    | شرکت در مسابقات<br>مشاهده مسابقات و ثبت نام        | Profile                | منسابقات من<br>لیست مسابقات ثبت نام شده من               | Profile<br>Icon       | <b>دوره های نشان شده</b><br>دوره های نشان شده من |
|                                                                                                    |                                                    | <b>صی</b><br>می شما    | <b>پنل کاربری تخص</b><br>مدیریت تقنهما و فعالیت معان تخص |                       |                                                  |
| ع الا میں الا میں الا میں الا میں الا میں الا میں الا میں الا میں الا میں الا میں الا میں الا میں الا میں الا م<br>میں الا میں الا میں الا میں الا میں الا میں الا میں الا میں الا میں الا میں الا میں الا میں الا میں الا میں الا | میز پروژه<br>طراح/ممیز پروژه<br>ایلاغط             | و میز<br>پ<br>بزی سوال | طراح/مميز سوال                                           | • درخواست             | تدوینگر استاندارد<br>بلاغما                      |
|                                                                                                    | داوری مسابقات                                      | و درفواست              | آزمونگری                                                 | و درخواست             | مربیگری                                          |

پس از ورود به پنجره خدمات بسته به نقش طراح ممیزی سوال و پروژه اقدام کنید ابتدا باید پرونده الکترونیکی خودرا تکمیل کنید بس از تکمیل اطلاعات دکمه ی تمایل همکاری در گروه برنامه ریزی درسی را میزنیم که صفحه ی پایین برای ما باز شود.

| 🖨   🔢   خوش آمدید : تازا یوزر۲ |     | ا حرفه ای کشور                | هارت آموزی سازمان فنی و | خدمات یکپارچه م        | 🍏 پنجره                    |
|--------------------------------|-----|-------------------------------|-------------------------|------------------------|----------------------------|
| ×□                             |     |                               |                         | ارسال درخواست          |                            |
| کی(رزومه)                      |     | موقعيت درخواست                | عنوان سمت               | نام/نام خانوادگی       | پرونده الکترونکی           |
|                                | *   | اداره کل استان آذربایجان شرقی | مميز سوال               | تازا يوزر۲             |                            |
|                                |     |                               |                         |                        |                            |
|                                |     |                               |                         | توضيحات درخواست        | <del>ب</del> سایل ممکاری د |
| مليات                          |     |                               |                         |                        | ،دىف                       |
| -                              |     |                               |                         |                        |                            |
|                                |     |                               | باست )                  | انتخاب صلاحيت مورد درخ |                            |
|                                |     |                               |                         |                        |                            |
| بارگذاری مستندات               | حذف | وضعیت بررسی                   | ىلاحيت مورد تقاضا       | D                      |                            |
|                                |     | ثبت واسال                     |                         |                        |                            |
|                                |     |                               |                         |                        |                            |
|                                |     |                               |                         |                        |                            |
|                                |     |                               |                         |                        |                            |
|                                |     |                               |                         |                        |                            |
|                                |     |                               |                         |                        |                            |
|                                |     |                               |                         |                        |                            |
|                                |     |                               |                         |                        |                            |
|                                |     |                               |                         |                        |                            |
|                                |     |                               |                         |                        |                            |
|                                |     |                               |                         |                        |                            |
|                                |     |                               |                         |                        |                            |
|                                |     |                               |                         |                        |                            |
|                                |     |                               |                         |                        |                            |
|                                |     |                               |                         |                        |                            |

سپس صلاحیت مورد نظر را انتخاب میکنید و سپس ثبت و ارسال را میزنیم بعد از این مرحله یه ابلاغیه به رئیس اداره سنجش در سامانه زیرساخت کارتابل سرمایه های انسانی فرستاده میشود. رئیس اداره سنجش ابلاغیه را برسی میکند و سپس اقدام به تایید یا عدم تایید میکند و پس از تایید آن فرد به عنوان طراح یا ممیز سوال یا پروژه شناخته میشود.

|              |                    |             |            |                       |             | 23            |                     |                                  | •           |
|--------------|--------------------|-------------|------------|-----------------------|-------------|---------------|---------------------|----------------------------------|-------------|
| رونکی(رزومه) | ويرايش پرونده الكت |             |            |                       |             |               |                     | رونکی شما تکمیل می باشد          | پرونده الکت |
|              |                    |             |            |                       |             |               |                     | کاری در گروه برنامه ریزی درسی    | تمايل مم    |
| عمليات       | وضعيت              | نتيجه آزمون | در کارتابل | محل سازمان            | متن درخواست | شماره درخواست | تاريخ درخواست       | صلاحيت مورد درخواست              | ديف         |
| :            | تاييد نهايى        | -           |            | اداره کل استان اردبیل |             | 5 Mo 191      | 1, k = k \= h \ h \ | کارکتان آبزی پروری (آبهای شور) 💌 | ١           |
|              |                    |             |            |                       |             |               |                     |                                  |             |